## Einbinden der Exportvorlage: "evo-Datei"

Teilnehmer

Adressen

đ

Dozenten

Kurse

Räume

6

Anmeldung

Belegung

Das Einbinden der Exportvorlage (.evo) ist ein einmaliger Vorgang.

Datei

-

ര

Wählen Sie im Menü "Einstellungen" die Schaltfläche "Definition der Exportvorlagen".

Geld Honorar Controlling Räume Grafik Druck Auswerten Info Listen Statistik Web Extras User System Einstellungen Hinterlegungen Adresse Hinterlegungen Kurse Hinterlegungen Finanzen Hinterlegungen Statistik Hinterlegungen Sonstiges Hinterlegungen Auswahlkriterien / Filter Zentrale Einstellungen Einstellungen für Bildschirm-Vorgaben und Workflow Vorlagen für Word-Serienbriefe Vorlagen für eMail SMS-Vorlagen Definition der Export-Vorlagen Einstellungen für die Anmeldekarte Einstellungen für die Kursübersichten Einstellungen für die Pressemitteilungen Einstellungen für die Hausmeisterlisten Einstellungen für die Raumauslastung an einem Wochentag Einstellungen für die graphischen Pläne Einstellungen für die Medienpläne Einstellungen für die TN-Listen Einstellungen für die Anwahlbildschirme Einstellungen für die Standardformulare Einstellungen für die Übersichtsbildschirme Einstellungen für das Posting in Web 2.0

Benutzerverwaltung

**Kursportal Schleswig-Holstein** VHS Pinneberg e.V. Mühlenstraße 2, 25421 Pinneberg Kontakt Mail: kursportal@vhs-pinneberg.de Tel: 04101 / 8089-0

# Einbinden der Exportvorlage: "evo-Datei"

Definition der Export-Vorlagen

Kursinformationen zur Auslage

Kursübersicht mit Kurstagen

Beschreibung

Plakat

•

💾 Neu

### "Kurse" markieren

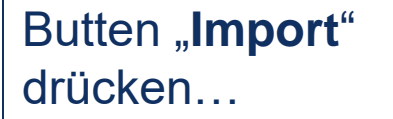

... wählen Sie nun die, **.evo-Datei** aus, diese finden Sie <u>HIER</u>

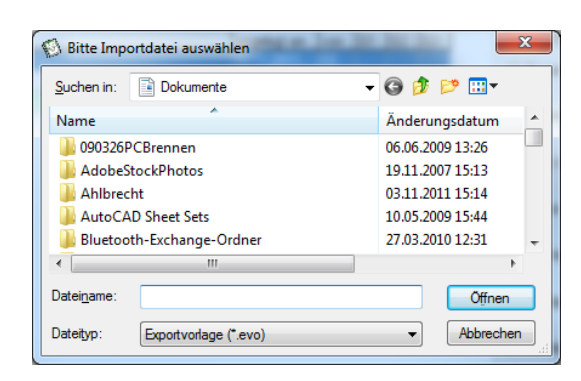

🖹 Kopieren 🛛 🎊 Bearbeiten

👘 Löschen

Das Zwischenspeichern auf dem Desktop bietet sich an, um die Datei leicht finden zu können.

?

Export-Typ

O Dozenten

Teilnehmer

Kurse
Kurstage
Belegung

And. Adressen

Belegung (Zeugnis)
Belegung (Mahnung)
Belegung (Rechnung)

O Dozenten - Verträge

Schließen

angelegtam von G1 G2 G3

21.11.2003

21.11.2003

21.11.2003

E Import

?{ Filter

📇 Drucken

Export

Kursportal Schleswig-Holstein VHS Pinneberg e.V. Mühlenstraße 2, 25421 Pinneberg

#### Kontakt

Mail: kursportal@vhs-pinneberg.de Tel: 04101 / 8089-0

## Einbinden der Exportvorlage: "evo-Datei"

### Die Exportvorlage wird nun geöffnet...

Unter "Pfad" können Sie den Speicherort für Exporte festlegen.

Speichern und Schließen mit "**Ok**".

| Beschreibung:                                                            |               | Variable | en         |                                          |  |
|--------------------------------------------------------------------------|---------------|----------|------------|------------------------------------------|--|
| kursportal-schleswig-holstein                                            |               | Nr       | Variable   | Beschreibung                             |  |
| Hinweise:                                                                |               | 0001     | KNB        | Kursnummer                               |  |
| Exportvorlage für das Kursportal www.sh.kursportal info<br>Ziel<br>Plad: |               | 0002     | KURSTITEL  | Kurstitel                                |  |
|                                                                          |               | 0003     | PROGTITEL  | Kurstitel für Programmheft               |  |
|                                                                          |               | 0004     | PROGTITZ1  | Kurstitel für Programmheft (1. Zeile)    |  |
|                                                                          |               | 0005     | PROGTITZ2  | Kurstitel für Programmheft (2. Zeile)    |  |
| C:\Dokumente und Einstellungen\ahlbrecht\Deskto                          |               | 0006     | BEGINNDAT  | Kursbeginn-Datum                         |  |
| Daten                                                                    |               |          | BEG_DATTXT | Kursbeginn-Datum als Text                |  |
| export-kursportal.dbf                                                    |               | 0008     | ENDE_DAT   | Kursende-Datum                           |  |
|                                                                          |               | 0009     | END_DATTXT | Kursende-Datum als Text                  |  |
| Informationen<br>angelegt am: 10.11.2011                                 | Variablen     | 0010     | BEGINN_TAG | Wochentag (kurz) des Kursbeginns ("Do")  |  |
|                                                                          |               | 0011     | ENDE_TAG   | Wochentag (kurz) des Kursendes ("Do")    |  |
| angelegt von: DE                                                         | Hinzurugen    | 0012     | UHRVON     | Kursbeginn-Uhrzeit ("17:00")             |  |
| verfügbar für:                                                           | 🖹 Alle hinzu  | 0013     | UHRBIS     | Kursende-Uhrzeit                         |  |
| Penultargruppe 1:                                                        |               | 0014     | DAUER      | Kursdauer                                |  |
| benuzeigiuppe i.                                                         | The Entfernen | 0015     | ABWKTAGE   | abweichende Kurstage                     |  |
| Benutzergruppe 2:                                                        |               | 0016     | INDTERMIN1 | Individuelle Terminangaben 1. Block (254 |  |
| Benutzergruppe 3:                                                        |               | 0017     | INDTERMIN2 | Individuelle Terminangaben 2. Block (254 |  |
|                                                                          |               | 0018     | INDTERMIN3 | Individuelle Terminangaben 3. Block (254 |  |
| Außenstelle:                                                             | + voischieben | 0019     | INDTERMIN4 | Individuelle Terminangaben 4. Block (254 |  |
|                                                                          | 🔶 verschieben | 0020     | INDTERMIN5 | Individuelle Terminangaben 5. Block (254 |  |

### Fertig!

Die Exportvorlage kann jetzt beim Export von Kursen ausgewählt werden. Das Einbinden der Vorlage ist ein einmaliger Vorgang. Alte Exportvorlagen können Sie löschen.

Kursportal Schleswig-Holstein VHS Pinneberg e.V. Mühlenstraße 2, 25421 Pinneberg Kontakt

Mail: kursportal@vhs-pinneberg.de Tel: 04101 / 8089-0